## How to Adjust the Button Sensitivity

Last Modified on 06/29/2018 3:54 pm PDT

## Adjusting ScanVision sEMG Settings

This article will show you how to adjust the button sensitivity on your sEMG ScanVision scanners.

1. Open the Setup menu, go down to Settings, and select Devices.

| 🍘 MyoVision (tm)               |                                     |   |
|--------------------------------|-------------------------------------|---|
| File View Patient Exam Protoco | Setup Help                          |   |
| A ⊘ r <sub>⊂</sub>             | Doctor Information                  |   |
| Print Open Close Backu         | Database uick Training              |   |
|                                | Calibrate                           |   |
|                                | Settings General                    |   |
|                                | Reports Devices                     |   |
|                                | Language Pair Device \ Check Status | η |
|                                | VisionPort                          |   |

2. Select the ScanVision option on the left.

| Preferences                                                  | x                                                                                                    |
|--------------------------------------------------------------|----------------------------------------------------------------------------------------------------|
| System HUB Setting<br>ScanVision<br>UpnaVision<br>FlexVision | System HUB Settings         Connected HUB Information:         VisionHUB Version:       0.00         Physio Monitor Version:       NA         System HUB Information         System HUB Information |

3. When the ScanVision options appear they will allow you to adjust the button sensitivity. Here you will be able to adjust how long the devices stay on before automatically turning off, the button sensitivity and how long the devices settle for.

| Preferences                                                                  | x                                                                                                    |
|------------------------------------------------------------------------------|----------------------------------------------------------------------------------------------------|
| System HUB Setting<br>ScanVision<br>DynaVision<br>FlexVision<br>Thermography | Battery Saving Mode<br>ON 30 Sec.<br>Button Senitivity<br>Less                                                                                                    |
|                                                                              | Rechargeable battery mode         Left       Right         s/n greater than D700849         Single ScanVision Device Mode         Enable       NOTE: Single Device Mode must use LEFT device         Skip ste advance instructions prompt         Skip ste advance popup |
|                                                                              | Radio Version: 2.40 OK Cancel Apply                                                                                                    |